Федеральное агентство связи Уральский технический институт связи и информатики (филиал) ФГБОУ ВО «Сибирский государственный университет телекоммуникаций и информатики» в г. Екатеринбурге (УрТИСИ СибГУТИ)

# **ООО «НАГ»**

# Реализация функций термостатирования и контроля температуры на объекте связи по средствам контроллеров серии SNR-ERD

Лизунов Дмитрий Андреевич, руководитель отдела автоматизации и мониторинга, департамента развития продуктов

> Екатеринбург 2023

## 1 Цель кейса:

1.1 Ознакомиться с оборудованием контроля и управления технологическими параметрами, применяемым на предприятиях телекоммуникационной и ИТ-сферы, на примере устройств серии SNR-ERD.

1.2 Изучить основы эксплуатации оборудования применяемого для автоматического контроля климатических параметров в технологических помещениях и шкафах с телекоммуникационным оборудованием.

# 2 Требования:

- 2.1 Ноутбук или персональный компьютер;
- 2.2 Операционная систем Windows 7 или старше;
- 2.3 Программный пакет MS Office или аналогичный;
- 2.4 WEB-браузер;
- 2.4 Доступ к сети интернет;
- 2.5 Знание основ инфотелекоммуникационных технологий;
- 2.6 Знания основ теории электрических цепей;
- 2.7 Знание основ инженерной графики;
- 2.8 Знание протокола TCP/IP;
- 2.9 Знание протокола SNMP.

# 3 Необходимое ПО:

3.1 ПО необходимое для выполнения заданий, расположено по адресу: <u>https://data.nag.wiki/SNR%20ERD/Hakaton%202023/Soft/</u>

## 4 Исходные данные:

 4.1
 Руководство по эксплуатации к устройству
 SND-ERD-2.3, адресу:

 расположенное
 по
 адресу:

 https://data.nag.wiki/SNR%20ERD/Hakaton%202023/Docs/
 адресу:

4.2 WEB-интерфейс устройства SNR-ERD-2.3 <u>http://87.251.176.36:62080</u>

## 5 Задания:

## Задание 1.

1. Ознакомиться с устройствами серии SNR-ERD, представленными в<br/>соответствующем разделе магазина shop.nag.ru:<br/>https://shop.nag.ru/catalog/00007.avtomatizatsiya-i-monitoring/05629.ustrojstva-<br/>monitoringa?filter\_185%5BSNR-ERD%5D=true

2. Изучить каталог и описание устройств, найти все версии устройств «SNR-ERD-2.3» (далее контроллер);

3. Ознакомиться с предоставленным «руководством по эксплуатации» (далее руководство) к устройству SNR-ERD-2.3;

4. Использую ЭВМ (ПК), подключенный к сети интернет и оснащённый WEB-браузером, выполнить подключение к контроллеру по средствам WEB-интерфейса: http://87.251.176.36:62080/;

5. Изучить доступный функционал контроллера и сравнить с представленным в руководстве;

6. Руководствуясь описанием карточек устройств на сайте shop.nag.ru, идентифицировать исполнение контроллера SNR-ERD-2.3 (по типу климатического датчика) к которому выполнено подключение;

7. Подготовить отчёт о проделанной работе.

Отчет должен содержать:

- выполнение всех вышеописанных пунктов;
- краткое описание функционала контроллера, представленного на WEB-интерфейсе;
- анализ отличий между тем, что представлено на WEB-интерфейсе контроллера и тем, что представлено в руководстве по эксплуатации.

#### Задание 2.

В соответствии с руководством, разработать условную графическую схему коммутации элементов аппаратных элементов контроллера для выполняющей функции «термостат», управление реализации пользовательской нагрузкой. В качестве нагрузки выступит розетка SNRподключённым SMART-DIN С В неё условным климатическим оборудованием. Принцип работы розетки SNR-SMART-DIN представлена на рисунке 1:

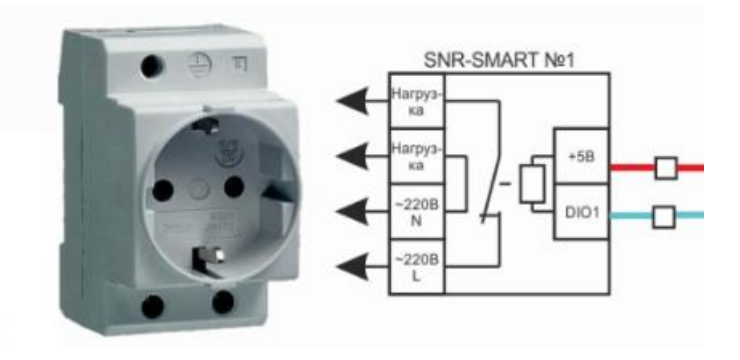

Рисунок 1 - Принцип работы розетки SNR-SMART-DIN

Примечание: схема может быть выполнена в любом удобном формате и включена в общий отчёт. На схеме должны быть отражены контакты контроллера к которым подключается внешний исполнительный элемент, уровни управляющего сигнала (U=?), линии коммутации, исполнительный элемент, электро-питающая сеть и потребитель в виде переключаемой нагрузки.

Задание 3.

1. Выполнить конфигурацию функции «термостат» в режиме «Охлаждения», ориентируясь на ранее подготовленный в Задании 1 анализ отличий WEB-интерфейса контроллера. Зафиксировать результат работы в виде скриншотов;

Примечание: функция «охлаждения» должна выполнять запуск условного охлаждающего элемента (кондиционера, вентилятора, приточной вентиляции) при достижении критического значения контролируемой температуры в 38°С, и выполнять отключение данного элемента при температуре 25°С. В нашем кейсе, рассмотрим ситуацию, что в качестве управляющего сигнала выступает логическая 1 (ВЫСОКИЙ уровень);

2. Выполнить конфигурацию функции «термостат» в режиме «Нагрева», ориентируясь на ранее подготовленный в задании 1 анализ отличий WEB-интерфейса контроллера. Зафиксировать результат работы в виде скриншотов;

Примечание: функция «нагрева» должна выполнять запуск условного нагревающего элемента (термопара, радиатор, сплит система) при достижении критического значения контролируемой температуры в 18°С, и выполнять отключение данного элемента при температуре 25°С. В нашем кейсе, рассмотрим ситуацию, что в качестве управляющего сигнала выступает логическая 1 (ВЫСОКИЙ уровень);

3. Подготовить отчёт о проделанной работе.

Отчет должен содержать:

- описание и пояснение проделанных действий при выполнение всех вышеописанных пунктов;
- скриншоты необходимой конфигурации.

#### Задание 4.

Общие комментарии к заданию 4: в рамках данного задания, эмитировать работу необходимо системы мониторинга сетевой инфраструктуры по средствам SNMP. В процессе выполнения задания, будет осуществлён опрос ряда параметров, наиболее важных в процессе эксплуатации сетевого объекта. В качестве программного обеспечения, выполняющего роль системы мониторинга no средствам *SNMP* предлагается применить ПК и МІВ-браузер. Все пункты задания необходимо фиксировать в отчёте, прилагая скриншоты в качестве подтверждения проделанной работы.

1. Скачать и установить программу MIB-Browser: https://data.nag.wiki/SNR%20ERD/Hakaton%202023/Soft/MIB\_Browser\_10.0\_B uild\_3805.zip

2. Скачать актуальную версию MIB-файла: https://data.nag.wiki/SNR%20ERD/SNR-ERD-2.3/MIB/ (руководствоваться подсказками в README и changelog)

3. Настроить программу MIB-Browser в соответствии с рисунками 2, 3, 4.

| Address: 0.0.0.0:161 ~ | Advanced OID: .1.3 |                        |   | ✓ Oper | ations: Get Next 🗸 🌈 |
|------------------------|--------------------|------------------------|---|--------|----------------------|
| SNMP MIBs              |                    | Result Table           |   |        |                      |
| R MIB Tree             |                    | Name/OID               |   | Value  | Type IP:Port         |
|                        | Advanced Pro       | operties of SNMP Agent | × |        |                      |
|                        | Address            | 0.0.0.0                |   |        |                      |
|                        | Port               | 161                    |   |        |                      |
|                        | Read Community     |                        |   |        |                      |
|                        | Write Community    |                        |   |        |                      |
|                        | SNMP Version       | 1                      | ~ |        |                      |
|                        |                    | <u>^</u>               |   |        |                      |
|                        |                    |                        |   |        |                      |
|                        |                    |                        |   |        |                      |
|                        |                    | Ok Cancel              |   |        |                      |
|                        |                    |                        |   |        |                      |
| Name                   | ^                  |                        |   |        |                      |
| OID                    |                    |                        |   |        |                      |
| MIB<br>Syntax          |                    |                        |   |        |                      |
| Access                 |                    |                        |   |        |                      |
| Status                 | ~                  |                        |   |        |                      |

Рисунок 2 - Пример конфигурации сетевых реквизитов опрашиваемого объекта по средствам SNMP в ПО MIB-Browser

| B | Load MIBs Ctrl+L | Advanced | OID: | .1.3 |              |
|---|------------------|----------|------|------|--------------|
|   | UnLoad MIBs      |          |      |      | Result Table |
|   |                  |          |      |      | N N          |
|   | Save Session     |          |      |      |              |
|   | Exit             |          |      |      |              |

Рисунок 3 - Указание пути до загружаемого МІВ-файла в ПО МІВ-Browser

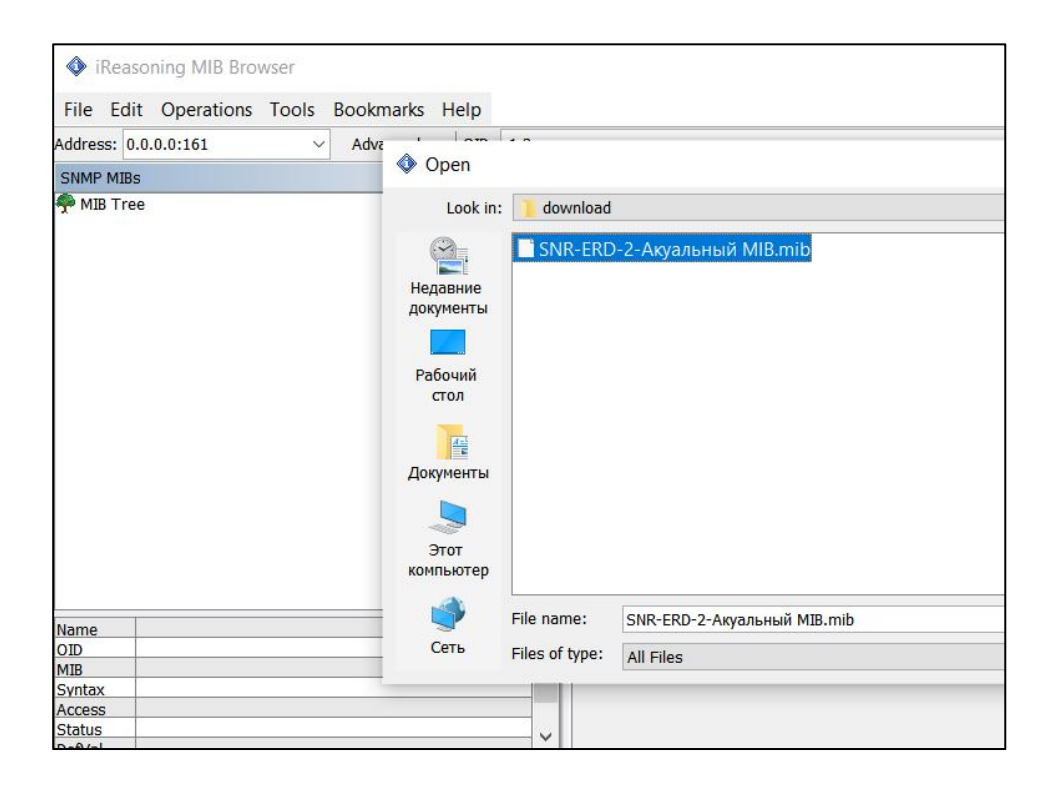

Рисунок 4 - Выбор загружаемого МІВ-файла в ПО МІВ-Browser

4. Выполнить опрос контроллера командой SNMP-Walk начиная с numeric ID: .1.3.6.1.4.1.40418.2.2 (корневой каталог древовидной структуры MIB) по следующим реквизитам:

IP: 87.251.176.36
Port: 62161
Protocol: UDP
Community: public
SNMP V: 1 или 2с
Пример структуры представлен на рисунке 5:

| SNMP MIBs |                                                           |  |  |  |  |  |  |  |
|-----------|-----------------------------------------------------------|--|--|--|--|--|--|--|
| MIB T     | Ггее                                                      |  |  |  |  |  |  |  |
| 🖨 🔤 is    | o.org.dod.internet.private.enterprises.snr.snrErd.snrErd2 |  |  |  |  |  |  |  |
| <u>ل</u>  | erd2Traps                                                 |  |  |  |  |  |  |  |
| <b></b>   | erd2ipConfig                                              |  |  |  |  |  |  |  |
| <b></b>   | erd2outputs                                               |  |  |  |  |  |  |  |
| <b></b>   | erd2inputs                                                |  |  |  |  |  |  |  |
| <b></b>   | erd2measurements                                          |  |  |  |  |  |  |  |
| <u>_</u>  | erd2common                                                |  |  |  |  |  |  |  |
| <u>.</u>  | erd2Conformance                                           |  |  |  |  |  |  |  |
|           |                                                           |  |  |  |  |  |  |  |
|           |                                                           |  |  |  |  |  |  |  |

Рисунок 5 - Древовидная структура MIB-файла в ПО MIB-Browser

5. В полученном списке целочисленных значений, по описанию OID и текущему значению температуры на WEB-интерфейсе, выявить OID - передающий показания температурного датчика и датчика влажности;

6. Зафиксировать numeric ID данных OID и их типы данных;

7. Объяснить разницу между типами данных применяемых на устройстве исходя из передаваемых значений, внести эту информацию в отчёт. Типы данных обозначены в табличном виде при запросе SNMP-Walk. Пример на рисунке 6:

| Value /       | Туре        |  |  |
|---------------|-------------|--|--|
| 0             | Integer     |  |  |
| 0             | Integer     |  |  |
| 0             | Integer     |  |  |
| 0.0.0.0       | IpAddress   |  |  |
| 172.31.228.1  | IpAddress   |  |  |
| 172.31.228.20 | IpAddress   |  |  |
| 192.168.15.20 | IpAddress   |  |  |
| 20            | Integer     |  |  |
| 35            | Integer     |  |  |
| 50            | Integer     |  |  |
| 52            | Integer     |  |  |
| DI1           | OctetString |  |  |
| DI2           | OctetString |  |  |
|               |             |  |  |

Рисунок 6 - Типы данных OID в ПО MIB-Browser

8. Выполнить очистку таблицы полученных значений при запросе SNMP-Walk. Способ очистки таблицы представлен на рисунке 7:

| ~     | Operations: | Get Next | ~      | G C    | 0           |
|-------|-------------|----------|--------|--------|-------------|
| Value |             | Ty       | /pe IF | P:Port | 0           |
|       |             |          |        |        | *           |
|       |             |          |        |        | Clear Table |
|       |             |          |        |        | 8           |
|       |             |          |        |        |             |
|       |             |          |        |        | <b>F</b>    |

Рисунок 7 - Способ очистки таблицы значений в ПО MIB-Browser

9. Выполнить точечный запрос текущего значения температуры и влажности по ранее обнаруженным OID, командой SNMP-GET. Строка запроса представлена на рисунке 8:

| it | Operations   | Tools | Bookmarks | Help  |   |             |     |   |      |
|----|--------------|-------|-----------|-------|---|-------------|-----|---|------|
|    |              | ~     | Advanced  | OID:  | ~ | Operations: | Get | ~ | n Go |
| s  | Result Table | 1     |           | 22 15 |   | f.F.        |     |   |      |

Рисунок 8 - Строка запроса в в ПО MIB-Browser

10. Ориентируясь на ранее подготовленный в Задании 1 анализ отличий WEB-интерфейса контроллера ранее, при помощи WEB-интерфейса, изменить текущий режим работы управляемого «выхода» контроллера из режима «термостат» на режим ручного управления;

11. При помощи древовидной системы и описания OID в ПО MIB-Browser, идентифицировать OID отвечающий за ручное управление данным «выходом» по средствам SNMP;

12. Осуществить ручное управление «условной нагрузкой» по средства выполнения команды SET-SNMP (включить и выключить условную нагрузку).

13. Подготовить отчёт о проделанной работе.

Отчет должен содержать:

• описание и пояснение проделанных действий при выполнение всех вышеописанных пунктов.

#### 6 Требуемый результат выполнения задания:

В рамках выполнения всех четырёх заданий, необходимо предоставить подробный отчёт о проделанной работе в составе которого будут:

- подробный отчёт о проделанной работе в рамках всех пунктов заданий, сопровождаемый рисунками;
- анализ различий между предоставленным руководством и интерфейсом устройства (задание 1);
- графическая схема (задание 2);
- скриншоты корректной конфигурации режимов «охлаждения» и «нагрева» (задание 3);
- последовательное выполнение пунктов задания 4.

# 7 Литература:

Изучение дополнительной литературы для выполнения кейса не требуется. Пояснительную информацию по особенностям взаимодействия с

устройством SNR-ERD-2.3, можно запросить у автора кейса: https://t.me/DmitriyLizunov